## **Creating a New Vendor Account**

Welcome to the City of Boston's Supplier Portal. To apply for a City of Boston vendor ID number please follow the detailed steps below.

 Open your Internet browser and type in <u>www.boston.gov/procurement</u> and click on 'Go to Supplier Portal'

| CITY of BOSTON Mayor Martin J. Walsh                                | PAY AND APPLY PUBLIC NOTICES FEEDBACK TRANSLATE                                                         |
|---------------------------------------------------------------------|----------------------------------------------------------------------------------------------------|
|                                                                     |                                                                                                    |
| PROCUREMENT                                                         |                                                                                                    |
| We buy the highest quality products for the City at the             | CONTACT                                                                                                 |
| lowest possible price. Our department selects vendors               | 617-635-4564                                                                                            |
| through public bidding and processes purchase orders and contracts. | PURCHASING@BOSTON.GOV                                                                                   |
| LEARN ABOUT BIDDING MORE RESOURCES MEET THE PURCHASING AGENT        | <ul> <li>City Hall Square<br/>ROOM 808</li> <li>BOSTON, MA 02201-2034</li> <li>UNITED STATES</li> </ul> |
| CITY OF BOSTON BIDS AND RFPS                                        | Monday through Friday, 9 a.m 5                                                                          |
| You can find a list of current bids and RFPs through th             | ie p.m.                                                                                                 |
| City Record:                                                        | CO TO SUPPLIER PORTAL                                                                                   |
|                                                                     |                                                                                                    |

2. Click on the **'Vendor Registration Form'** link near the bottom left to begin the registration process.

| avgites maingeenu                                                                                                    |      |               |                                                    |                        |                         |             |           |
|----------------------------------------------------------------------------------------------------|------|---------------|----------------------------------------------------|------------------------|-------------------------|-------------|-----------|
| ogin                                                                                                    | ×    | My Sell Event | S                                                  |                        |                         |             |           |
| Login as an Existing User                                                                                                    |      | Events        |                                                    |                        |                         | First 🚺 1-3 | 4 of 34 🛙 |
|                                                                                                    |      | Event ID      | Event Name                                         | Start Date/Time        | End Date/Time:          |             | Event S   |
| User ID:                                                                                                    |      | EV00005882    | Tents and rental equipment 2 events                | 08/14/2018 5:45PM EDT  | 08/20/2018 05:00 PM EDT |             | Posted    |
| Password:                                                                                                    |      | EV00005884    | Salt Shed Repair                                   | 08/15/2018 9:00AM EDT  | 08/22/2018 04:00 PM EDT |             | Posted    |
|                                                                                                    |      | EV00005581    | SENIOR SHUTTLE SCHEDULING SOFTWARE                 | 07/16/2018 12:01PM EDT | 08/28/2018 12:00 PM EDT |             | Posted    |
| Sign In                                                                                                    |      | EV00005726    | Roxbury Phase III Survey & Malcolm X Project       | 07/16/2018 10:00AM EDT | 08/31/2018 05:00 PM EDT |             | Posted    |
|                                                                                                    |      | EV00005808    | Industrial Cleaning at Various BFD locations       | 08/06/2018 9:00AM EDT  | 08/20/2018 12:00 PM EDT |             | Poster    |
| Forgot User Id                                                                                                    |      | EV00005846    | Furnish & Install Bunk Room Partitions             | 08/13/2018 9:00AM EDT  | 08/30/2018 12:00 PM EDT |             | Poster    |
| Click here to email your User Id                                                                                                    |      | EV00005839    | Ford F-350 Crew Cab Truck BPD                      | 08/06/2018 9:00AM EDT  | 08/21/2018 12:00 PM EDT |             | Poste     |
| 1 forgot my password                                                                                                    |      | EV00005845    | Duct Cleaning for Boston Fire Department           | 08/13/2018 9:00AM EDT  | 08/28/2018 12:00 PM EDT |             | Poste     |
| Click here to reset your password                                                                                                    |      | EV00005837    | Compact SUV (BFD)                                  | 08/06/2018 9:00AM EDT  | 08/21/2018 12:00 PM EDT |             | Poste     |
| Supplier Portal Pagistration                                                                                                    |      | EV00005836    | Compact SUV (BFD)                                  | 08/06/2018 9:00AM EDT  | 08/21/2018 12:00 PM EDT |             | Poste     |
| Supplier Portal Registration                                                                                                    |      | EV00005844    | BFD WORK POLO SHIRTS                               | 08/13/2018 9:00AM EDT  | 08/27/2018 12:00 PM EDT |             | Poste     |
| Register as a Sourcing Bidder                                                                                                    |      | EV00005777    | BFD Diesel Powered Marine Engine Repairs           | 08/06/2018 9:00AM EDT  | 08/20/2018 12:00 PM EDT |             | Poste     |
| City of Boston's Bidders are suppliers which have access to view the City                                                                             | 's   | EV00005813    | BFD Boat Repairs to Gasoline Powered boats         | 08/06/2018 9:00AM EDT  | 08/20/2018 12:00 PM EDT |             | Poste     |
| Invitations for Bid, Requests for Proposal, and other procurement events.                                                                             |      | EV00005686    | Appraisal Services on an As-Needed Basis           | 08/13/2018 9:00AM EDT  | 08/28/2018 04:00 PM EDT |             | Poste     |
| You must be registered in order to place a bid. In addition, registered<br>suppliers can select categories of procurement which they want to be       |      | EV00005811    | Access Control System                              | 08/06/2018 9:00AM EDT  | 08/22/2018 12:00 PM EDT |             | Poste     |
| notified of. When a bid event is posted to the City of Boston Supplier Por                                                                            | tal, | EV00005769    | Abandoned Vehicle Disposal                         | 08/06/2018 10:00AM EDT | 08/21/2018 12:00 PM EDT |             | Poste     |
| Bidders who have selected that potential contract's relevant category of                                                                              |      | EV00005861    | 2019 Harley Davidson FLHP Police Motorcycle        | 08/13/2018 9:00AM EDT  | 08/28/2018 12:00 PM EDT |             | Poste     |
| pusiness may be notified of the event via email. Please use this registrat<br>process if you are looking to become a City of Boston supplier and need | ion  | EV00005865    | 2019 Ford Transit Cargo Van/Wagon XL350 2-Types    | 08/13/2018 9:00AM EDT  | 08/29/2018 12:00 PM EDT |             | Poste     |
| access to bidding functionality.                                                                                                    |      | EV00005856    | 2019 Ford Interceptor Utility AWD (BPD)            | 08/13/2018 9:00AM EDT  | 08/28/2018 12:00 PM EDT |             | Poste     |
| Vendor Registration Form                                                                                                    |      | EV00005855    | 2019 Ford Interceptor Explorer AWD (BPD)           | 08/13/2018 9:00AM EDT  | 08/28/2018 12:00 PM EDT |             | Poste     |
| City of Boston's Vendors have an evitaing agreement (contract, awarded                                                                                | bid, | EV00005857    | 2019 Ford Interceptor AWD Marked SUV K-9 (BPD)     | 08/13/2018 9:00AM EDT  | 08/28/2018 12:00 PM EDT |             | Poste     |
| etc) between their company and the City. Vendors have all of the same                                                                                 | .    | EV00005859    | 2019 Ford Interceptor AWD Marked SUV (BPD)         | 08/13/2018 9:00AM EDT  | 08/28/2018 12:00 PM EDT |             | Poster    |
| also are able to maintain company information on their Vendor profile and                                                                             | y    | EV00005858    | 2019 Ford Interceptor AWD Marked SUV (BPD)         | 08/13/2018 9:00AM EDT  | 08/28/2018 12:00 PM EDT |             | Poster    |
| see details of their contractual agreements with City of Boston. Please us                                                                            | e    | EV00005860    | 2019 Ford Fusion Hybrid SE (BPD)                   | 08/13/2018 9:00AM EDT  | 08/28/2018 12:00 PM EDT |             | Poste     |
| this registration process if you are already an active City of Boston vendor<br>looking to register as a supplier portal user.                        | r    | EV00005867    | 2019 Ford F350 - 4x4 Rack Body Plow Sander         | 08/13/2018 9:00AM EDT  | 08/29/2018 12:00 PM EDT |             | Poste     |
| ooning to register us a supplier portal table.                                                                                                    |      | EV00005866    | 2019 Ford F250-2WD Cab and Chassis Prisoner Transp | 08/13/2018 9:00AM EDT  | 08/29/2018 12:00 PM EDT |             | Poster    |
|                                                                                                    |      | EV/00005830   | 2019 Chevy Taboe LTZ (BPD)                         | 08/06/2018 9:00AM EDT  | 08/21/2018 12:00 PM EDT |             | Doete     |

- 3. <u>First you must set up a user account</u>. The **Create a Vendor User Account** form displays. Complete all the required fields marked with an asterisk\* and click 'Submit'
  - Leave the Vendor ID field empty. •

If the person registering has the authority to sign contracts check off the box indicating so. • This will give the user ID certain permissions in the system which will allow the City to send this user contracts for electronic signature. It will also allow the user to access,

| elec                                         | tronically sign and uplo                              | oad contracts back to the                             | e City of Boston.                                                                                         |
|----------------------------------------------|-------------------------------------------------------|-------------------------------------------------------|----------------------------------------------------------------------------------------------------|
| INISTO                                       | City of<br>Boston                                     |                                                       |                                                                                                    |
| Favor                                        | rites Main Menu                                       |                                                       |                                                                                                    |
|                                              |                                                       |                                                       |                                                                                                    |
|                                              |                                                       | Create a Vendor U                                     | Jser Account                                                                                              |
|                                              | 1) New Vendors: Registe<br>complete the Vendor Efe    | er a user account and then log<br>orm                 | j in to                                                                                                   |
|                                              | 2) Existing Vendors: Reg<br>your 10 digit City of Bos | jister a user account and refe<br>ton Vendor ID below | rence                                                                                                    |
|                                              | *First Name:                                          | Trevor                                                |                                                                                                    |
|                                              | *Last Name:                                           | Williams                                              |                                                                                                    |
|                                              | *Email:                                               | trevorw@acmeco.com                                    |                                                                                                    |
|                                              | *Tax Identification No:                               | 123456789                                             | 9-digit number assigned by IRS, no spaces/dashes                                                          |
|                                              | City of Boston Vendor                                 | D:                                                    | To-digit number assigned by City. Existing vendors Only                                                   |
|                                              | Check if you are au                                   | ithorized to sign & execute co                        | ntracts for this company                                                                                  |
| You can choose                               |                                                       |                                                       |                                                                                                    |
| whatever you would<br>like as a User ID as   | *Enter User ID:                                       | Twilliams                                             | User ID must be a minimum of 7 characters                                                                 |
| long as it is at least 7                     | *Password                                             | •••••                                                 | Your Password must:<br>-Be at least 8 characters in length<br>-Contain at least 1 upper case letter and 1 |
| characters in length.<br>Note: User ID's are | *Confirm Password                                     | •••••                                                 | lower case letter<br>-Contain at least 1 number (0-9)<br>-Contain at least 1 special character<br>-       |
| Case sensetive                               |                                                       |                                                       |                                                                                                    |
|                                              | *Security Question                                    | In what city were you bo 🔻                            |                                                                                                    |
|                                              | *Response:                                            | BOSTON                                                |                                                                                                    |
|                                              |                                                       | Submit                                                |                                                                                                    |
|                                              | * Required Field                                      |                                                       |                                                                                                    |
|                                              |                                                       |                                                       |                                                                                                    |

4. Now you will create the vendor profile. Click on 'Add/Update your Vendor Profile'

| INTERNA D | City of<br>Boston                                                                                                    |
|-----------|----------------------------------------------------------------------------------------------------|
| avorites  | Main Menu                                                                                                    |
| ¥.        | Your User Account is created. You will receive an email confirming your User ID                                                                                                    |
|           | If you do not have a City of Boston Vendor ID, click "Add/Update Vendor<br>Profiles" and complete the Add New Vendor eForm. Submit the eForm to the City<br>for review and approval. Once approved, you will receive your Vendor ID via email. |
|           | Add/Update your Vendor Profiles                                                                                                    |
|           | If you already have a City of Boston Vendor ID, this user registration is complete. You can return to the Supplier Portal Home page.                                                                                                    |
|           | Return to Home page                                                                                                    |
|           |                                                                                                    |
|           |                                                                                                    |

For assistance, call Vendor Support at 617-635-4564 or 617-635-4660. Email vendor.questions@boston.gov

5. Click on 'Add New Vendor'

| Bustonia. | City of<br>Boston                                                                                                    | Home | Sign out |
|-----------|----------------------------------------------------------------------------------------------------|------|----------|
| Favorites | Main Menu                                                                                                    |      |          |
| City      | of Boston Vendor eForm Home Page                                                                                                    |      |          |
|           | Add New Vendor<br>Start a new Electronic Vendor form (eForm). Form submissions are reviewed by CITY<br>OF BOSTON staff. Email notifications are sent to you on final decision.                                                                                                  |      |          |
| Ø         | View Previous Submission<br>View all submitted efforms under your Operator ID, including information about its<br>handling soft act, This is a read-only view. If you have never submitted an eForm, clicking<br>the link will bring back no results.                           |      |          |
| ۲         | Update Existing Vendor Information<br>Update your Vendor Profile. You are allowed to update your Vendor Information If you<br>have an existing vendor profile in the our system database. If you do not have a Vendor<br>profile, clicking the link will bring back no results. |      |          |
| Return    |                                                                                                    |      |          |

6. Select Individual or Business and click 'Next'

| City of Boston                            | Home | Sign out |
|-------------------------------------------|------|----------|
| Favorites Main Menu                       |      |          |
| Request to become a City of Boston Vendor |      |          |
| Step 1 of 7: Business Type Classification |      |          |
| Business Type Classification              |      |          |
| Are you a Business or an<br>Individual?   |      |          |
| Business Individual                       |      |          |
|                                           |      |          |
| << Previous Next >> Close                 |      |          |

- 7. Complete all required fields. Only the fields marked with an asterisk\* are required. Click 'Next'.
  - A general email address for the company although not required is highly recommended.
  - In the **NEW ADDRESS** area check off the box or boxes that apply for that address.

| City of<br>Boston                                                         | las Pasfilas                                                                                                    |                                                |
|---------------------------------------------------------------------------|----------------------------------------------------------------------------------------------------|------------------------------------------------|
| Favorites   Main Menu > Add/Update Vend                                   | or Profiles                                                                                                    |                                                |
| Request to become a City                                                  | of Boston Vendor                                                                                                    |                                                |
| Step 2 of 7: Vendor Contact Infor                                         | mation                                                                                                    |                                                |
| eForm ID 15235                                                            |                                                                                                    |                                                |
| Wendor Information                                                        | Tauranues Identification Number                                                                                         |                                                |
| Business Name, If different from above                                    | *****6787<br>*Country                                                                                                   |                                                |
| *Address 1:                                                               | USA United States<br>City: *State: *Postal:                                                                             | If you elect to receive PO's                   |
| DUNS Number Telephone                                                     | Fax Number Website                                                                                                    | below) this is the email                       |
| Email                                                                     |                                                                                                    | address they will be sent to.                  |
|                                                                           |                                                                                                    |                                                |
| *Required Field. Please Make A Selection                                  |                                                                                                    |                                                |
| Individual / Sole Proprietor O Corr                                       | poration OPartnership Other                                                                                             |                                                |
| Type of Contractor                                                        | 1099 Withholding Class                                                                                                  | You can add additional                         |
| Additional Classification                                                 |                                                                                                    | addresses if necessary by clicking             |
| Emerging Small Business Wo                                                | men-Owned Business 🗆 Veteran                                                                                            | the '+' sign here. <u>The new</u>              |
| Disabled                                                                  | inidiant.                                                                                                    | address line fields will appear at             |
|                                                                           | aidingi                                                                                                    | lower left. You may need to                    |
|                                                                           |                                                                                                    | scroll down a bit to see them.                 |
| NEW ADDRESS                                                               |                                                                                                    |                                                |
| NEW ADDRESS                                                               | Select all that apply at this location<br>Ordering Invoice Remitting                                                    |                                                |
| Country                                                                   | Vendor Contact(s)                                                                                                    |                                                |
| USA United States Address 1:                                              | NEW CONTACT<br>Type Contract Signer • @C                                                                                | ontract Signer                                 |
| Address 2:                                                                | Name Trevor Williams                                                                                                    |                                                |
| City:                                                                     | Phone Ext Phone                                                                                                    | You can add additional<br>contact names to the |
| State: Postal:                                                            | Fax No.                                                                                                    | account by clicking the '+'                    |
| To add an additonal location, click<br>the \pm on the right margin of the | User ID Twilliams1                                                                                                    | Signifiere                                     |
| form.                                                                     | Durchase Order Distriction Mathed                                                                                       |                                                |
| on the right margin of the form                                           | Check Here To Enable Delivery of Purchase Orders<br>Contact Email(s) Entered For This Address Locate<br>Purchase Order. | s through Email. All<br>on Will Receive the    |
|                                                                           |                                                                                                    |                                                |
| Once you check the ford                                                   | aring' hay the Burchase Order Dispatch                                                                                  | << Previous Next >>                            |
| Method box displays place                                                 | so check off this boy to receive your $PO's$                                                                            |                                                |
| via email (recommended)                                                   | The PO's are sent to the email address                                                                                  |                                                |
| in the Vendor Infor                                                       | mation box at the top of the page                                                                                       |                                                |
|                                                                           | hation box at the top of the page.                                                                                      |                                                |

8. For faster payments complete the direct deposit (A.C.H.) information. When all information is complete click on **'Click to Sign'** then click **'Next'**.

(If you would rather receive a paper check via US mail you may Opt out of direct deposit by checking the **'Direct Deposit Opt Out'** box in the lower left of the screen).

| City of<br>Boston                                  |                                             |                                                             |                                              |                                               |                       |
|----------------------------------------------------|---------------------------------------------|-------------------------------------------------------------|----------------------------------------------|-----------------------------------------------|-----------------------|
| prites Main Menu >                                 | Add/Update Vendor                           | Profiles                                                    |                                              |                                               |                       |
| equest to beco                                     | ome a City of                               | Boston Vendor                                               | Authored by                                  |                                               |                       |
| equeet to bee                                      |                                             |                                                             | В                                            |                                               |                       |
| ep 3 of 7: ACH En                                  | rollment for Dire                           | ct Deposit                                                  |                                              |                                               |                       |
|                                                    |                                             |                                                             |                                              |                                               |                       |
|                                                    |                                             |                                                             |                                              |                                               |                       |
| RECT DEPOSIT ENRO                                  | LLMENT                                      | PAYMENT                                                     | TYPE DIRECT DEPO                             | DSIT                                          |                       |
| Bravieve                                           | Neut                                        | DIRECT D                                                    | EPOSIT NEW ENROL                             | LMENT                                         |                       |
| Previous                                           | Next                                        | STATUS                                                      |                                              |                                               |                       |
|                                                    |                                             |                                                             |                                              |                                               |                       |
|                                                    |                                             | Direct Deposi                                               | t Form                                       |                                               |                       |
|                                                    |                                             | CITY OF BO<br>TREASURY DEF                                  | STON<br>ARTMENT                              |                                               |                       |
|                                                    |                                             | ACH VENDOR/MISCELL/<br>ENROLLMEN                            | ANEOUS PAYMENT<br>T FORM                     |                                               |                       |
| is form is used for A.                             | stemated Cleaning I                         | avea (ACII) navenanta with                                  |                                              | 1 <b>th</b> at a sufair a same                | ment valated          |
| formation processed                                | through the Vendor                          | Express Program, Recipien                                   | ts of these payments                         | s should bring this                           | information to the    |
| tention of their financ                            | ial institution when                        | presenting this form for cor                                | npletion.                                    | onoura bring and                              |                       |
|                                                    |                                             |                                                             |                                              |                                               |                       |
| ivacy Act Statomont                                |                                             |                                                             |                                              |                                               |                       |
| he following informat                              | ion is provide to cou                       | noly with the Drivacy Act of                                | 1074 (DL 03 570) A                           | Il information colle                          | cted on this form is  |
| equired under the pro                              | visions of 31 U. S. C                       | . 3322 and CFR 210. This in                                 | formation will be use                        | d by the Treasury                             | Department to         |
| ransmit payment data,<br>or prevent the receipt of | , by electronic mean<br>of payments through | s to vendor's financial insti<br>the Automated Clearing H   | tution. Failure to pro                       | vide the requested<br>m.                      | information may delay |
|                                                    | or paymonto through                         | the Matematical clouring in                                 |                                              |                                               |                       |
| nancial Institution Info                           | ormation                                    |                                                             |                                              |                                               |                       |
| Bank Name                                          |                                             | *Address                                                    | *City                                        | *State                                        | *Postal Code          |
|                                                    |                                             |                                                             |                                              |                                               | ۹                     |
| Bank Account Type                                  | *Routing Number                             | *Bank Account Number                                        | Phone                                        | Phone Extensio                                | n                     |
| •                                                  |                                             |                                                             |                                              |                                               |                       |
| rect Deposit Payment                               | Notification                                |                                                             |                                              |                                               |                       |
| Email ID                                           |                                             |                                                             |                                              |                                               |                       |
|                                                    |                                             |                                                             |                                              |                                               |                       |
|                                                    |                                             |                                                             |                                              |                                               |                       |
| ignature                                           |                                             |                                                             |                                              |                                               |                       |
| hereby authorize the<br>the City of Boston Tre     | City of Boston's Treasurer is authorized    | surer's Office to ACH all pa<br>to debit my account or to a | ayments due me at th<br>diust any over denor | ie financial instituti<br>sit made to my acci | ion indicated above.  |
| bank liable for any erro                           | oneous deposits or a                        | djustments made by the Ci                                   | ty of Boston Treasur                         | er. This authorizati                          | on may be cancelled   |
| by the City Treasurer a                            | t any time or by an <i>l</i>                | uthorized Official of above                                 | agency.                                      |                                               |                       |
|                                                    |                                             |                                                             |                                              | Click to Si                                   | gn                    |
|                                                    |                                             |                                                             |                                              |                                               |                       |
|                                                    |                                             |                                                             | _                                            |                                               | Manda                 |
| DIRECT DEPOSI                                      | T OPT OUT?                                  |                                                             |                                              | << Previous                                   | INEX[ >>              |
| •                                                  |                                             |                                                             |                                              |                                               |                       |
|                                                    |                                             |                                                             |                                              |                                               |                       |
|                                                    |                                             |                                                             |                                              |                                               |                       |

9. Review the W-9 Certification information. To proceed, click the **'Click Here to Acknowledge'** button and then click **'Next'**. *If item 2 does not apply, check the check box as indicated.* 

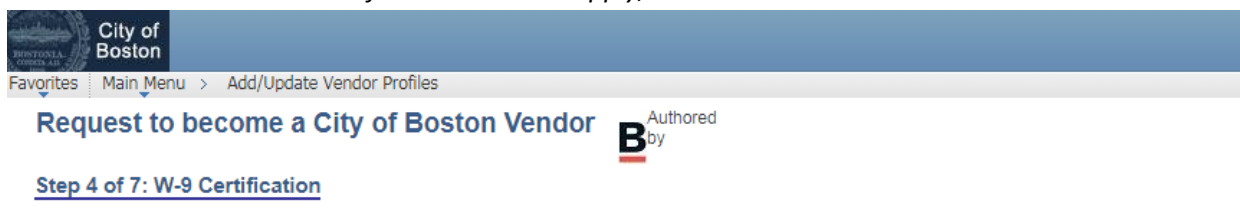

## W-9 Certification

Under penalties of perjury, I certify that:

- 1. The number shown on this form is my correct taxpayer identification number (or I am waiting for a number to be issued to me), and
- 2. I am not subject to backup withholding because: (a) I am exempt from backup withholding, or (b) I have not been notified by the Internal Revenue Service (IRS) that I am subject to backup withholding as a result of a failure to report all interest or dividends, or (c) the IRS has notified me that I am no longer subject to backup withholding, and
- 3. I am a U.S. person (including a U.S. resident alien).

**Certification instructions.** You must cross out item 2 above if you have been notified by the IRS that you are currently subject to backup withholding because you have failed to report all interest and dividends on your tax return. For real estate transactions, item 2 does not apply. For mortgage interest paid, acquisition or abandonment of secured property, cancellation of debt, contributions to an individual retirement arrangement (IRA), and generally, payments other than interest and dividends, you are not required to sign the Certification, but you must provide your correct TIN.

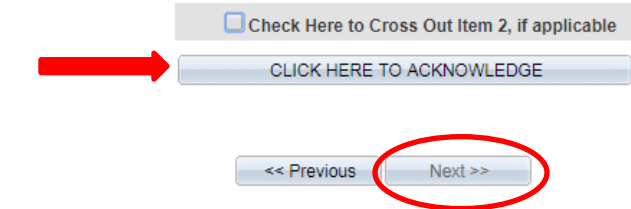

10. Check the box to confirm that neither you nor the organization you represent are barred from doing business with the City of Boston. Click **'Next'**.

| City of<br>Boston PaulMack on PSFNSP2                                                                                                    |
|----------------------------------------------------------------------------------------------------|
| Favorites Main Menu > Department Self Service > COB Vendor eform                                                                                                    |
| Request to become a City of Boston Vendor                                                                                                    |
| Step 5 of 7: SAM Certification                                                                                                    |
| The City of Boston will not enter into a business relationship with persons or entities currently debarred or suspended from procurement by the federal or state government or the City of Boston.                                                                                                    |
| ✓ If y checking this box, I certify that the person or entity identified as the Vendor on this eForm is not debarred, suspended, proposed for debarrent, or otherwise declared ineligible from doing business with the federal or state government or the City of Boston, and that such person or entity is not listed as a debarred or excluded party under the federal government's System for Award Management ( <a href="http://www.sam.gov">http://www.sam.gov</a> ) or the Commonwealth of Massachusetts' Debarment lists ( <a href="http://www.mass.gov/anf/budget-taxes-and-procurement/procurement-info-and-res/conduct-a-procurement/procurement-considerations/vendor-debarment.html">http://www.sam.gov</a> ) or the Commonwealth of Massachusetts' Debarment lists ( <a href="http://www.mass.gov/anf/budget-taxes-and-procurement/procurement-info-and-res/conduct-a-procurement/procurement-considerations/vendor-debarment.html">http://www.mass.gov/anf/budget-taxes-and-procurement/procurement-considerations/vendor-debarment.html</a> ) |
| << Previous Next >>                                                                                                    |

11. Review the summary page for accuracy and click 'Submit'

| City of<br>Boston                                             |                                                                                                    |
|---------------------------------------------------------------|----------------------------------------------------------------------------------------------------|
| avorites Main Menu > Add/Update Vendo                         | r Profiles                                                                                                    |
| Request to become a City of                                   | of Boston Vendor B                                                                                                    |
| Step 6 of 7: Summary and Submis                               | sion Page                                                                                                    |
|                                                               |                                                                                                    |
|                                                               |                                                                                                    |
| Vendor Information                                            |                                                                                                    |
| Arme Collar                                                   | Taxpayer Identification Number                                                                                                    |
| Business Name, If different from above                        | Country<br>USA United States                                                                                                    |
| Address 1: Ci                                                 | ty: State: Postal:                                                                                                    |
| 123 Main B                                                    | loston MA 02127                                                                                                    |
| DUNS Number Telephone<br>617/555-1234                         | Fax Number Website                                                                                                    |
| Email<br>trevorw@acmeco.com                                   |                                                                                                    |
|                                                               |                                                                                                    |
| *Required Field. Please Make A Selection.                     |                                                                                                    |
| 🔍 Individual / Sole Proprietor 👘 Corpo                        | ration Partnership Other                                                                                                    |
| ype of Contractor                                             |                                                                                                    |
| Additional Classification                                     |                                                                                                    |
| Emerging Small Business Wom                                   | en Owned Business                                                                                                    |
|                                                               |                                                                                                    |
| Disabled Indivi                                               | idual                                                                                                    |
|                                                               |                                                                                                    |
|                                                               |                                                                                                    |
| NEW ADDRESS                                                   |                                                                                                    |
| NEW ADDRESS                                                   | elect all that apply at this location NEW ADDRESS                                                                                                    |
| Country                                                       | Vender Contact(s)                                                                                                    |
| USA United States                                             | NEW CONTACT CoContract Signer                                                                                                    |
| Address 1:<br>123 Main                                        | Type Contract Signer                                                                                                    |
| Address 2:                                                    | Name Trevor Williams                                                                                                    |
| Cibe                                                          | Title                                                                                                    |
| Boston                                                        | Phone Ext Phone Type                                                                                                    |
| State: Postal:                                                | Fax No.                                                                                                    |
| MA 02127                                                      | Email trevors@acmeco.com                                                                                                    |
| the + on the right margin of the                              | User ID Twilliams1                                                                                                    |
| form.                                                         |                                                                                                    |
| on the right margin of the form                               | Check Here To Enable Delivery of Purchase Orders through Email, All<br>Contact Email(s) Entered For This Address Location Will Receive the<br>Purchase Order.                                                                                                    |
|                                                               |                                                                                                    |
| ENROLL IN ACH                                                 |                                                                                                    |
| Check Here to Cross Item 2 if applicable<br>SAM Certification | imercenter and a solid and and a solid and a solid and |
| File Attachments                                              | Continued First   P   H Tree D 1 of 1 D Left                                                                                                    |
| Upload View (                                                 | Description Attachment                                                                                                    |
| 1 Upload View                                                 | Debote                                                                                                    |
| Los Dis Strachment                                            |                                                                                                    |
| Ago File Attachment                                           |                                                                                                    |
| Comments                                                      |                                                                                                    |
| Tour comment:                                                 |                                                                                                    |
|                                                               |                                                                                                    |
| Comment History:                                              |                                                                                                    |
|                                                               | << Huewona Showic                                                                                                    |
|                                                               |                                                                                                    |
|                                                               |                                                                                                    |

12. Your vendor eForm will be forwarded to our auditing department for review. Once approved you will receive your vendor ID number via email.

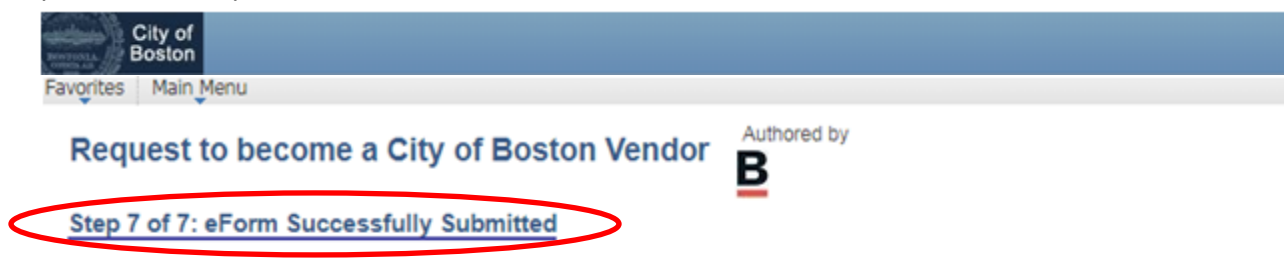

Operator ID: Twilliams Operator ID Description: TrevorWilliams Form Submission Date: Wednesday at 02:19 PM September 12, 2018 Form Submission Type: New Vendor Registration Form Status: Pending

Thank you. Your eForm is complete and submitted. City of Boston Staff will review your form and notify you of the status.

View This Form

Return to eForm Home Page

If you have any questions please don't hesitate to contact supplier portal support at 617-635-4564. You can also contact us by sending an email to <u>vendor.questions@boston.gov</u>.

Thank you for using the City of Boston Supplier Portal!